| How to find my court date                                                                                                    |                                                                                                    |  |  |
|----------------------------------------------------------------------------------------------------|----------------------------------------------------------------------------------------------------|--|--|
| # Instructions                                                                                                    | Visual Cue                                                                                                    |  |  |
| 1. Login at King County District                                                                                                    | Home Pay Citation or Ticket Login                                                                                                    |  |  |
| Welcome to King County District<br>Court e-Filing   King County<br>District Court                                                                                                    | Log in<br>Create new account Log in Request new password<br>E-mail *<br>testattyuser@email.aty                                                                                                    |  |  |
| ***If you don't have an account,<br>please follow the <u>instructions to</u><br><u>register</u> for a public user<br>account.                                                                                                    | Enter your e-mail address. Password *  Common Companies your e-mail.  CAPTCHA  This question is for testing whether or not you are a human visitor and to prevent automated spam submissions.  Image: This question is for testing whether or not you are a human visitor and to prevent automated spam submissions.  Image: This question is for testing whether or not you are a human visitor and to prevent automated spam submissions. |  |  |
| <ol> <li>Case Search</li> <li>Once you login, click on the Case</li> <li>Search Tab.</li> </ol>                                                                                                    | Log in<br>Home Case Search • Calendar Search • Actions • File a New Case • Pay Citation or Ticket                                                                                                    |  |  |
| You can select to <i>search by the</i><br><i>Case Number</i> , if you know your<br>case number, or <i>search by Name</i><br><i>-ensure you select the correct</i><br><i>case type: Criminal/Infraction or</i><br><i>Civil</i> (civil includes small claims,<br>protection order, and impound<br>cases). | We Case Search by Case Number<br>Criminal and Infraction Case Search by Name<br>Civil Case Search by Name                                                                                                    |  |  |

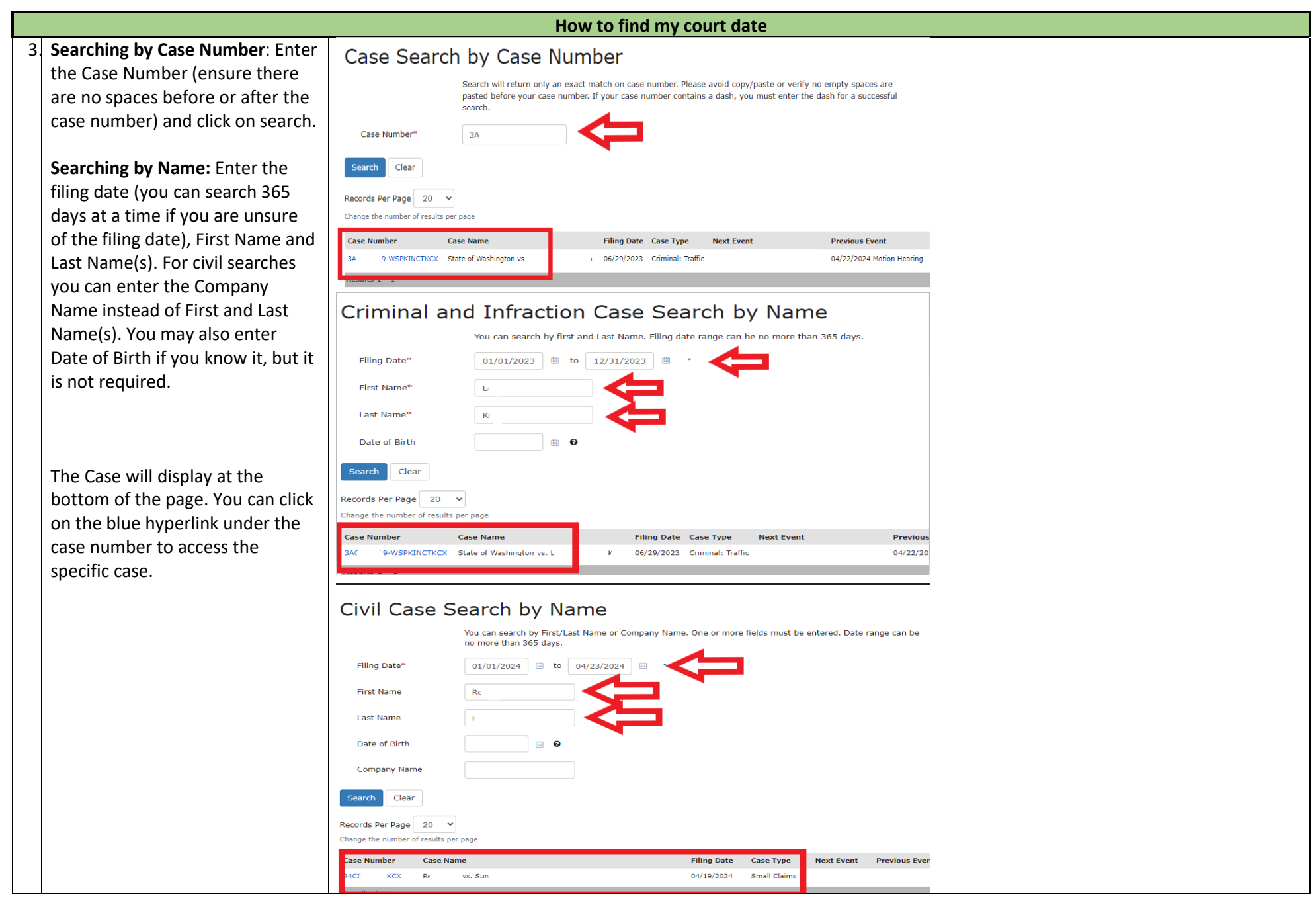

|                                                                                                    | How to find my court date                                                                                                    |      |
|----------------------------------------------------------------------------------------------------|----------------------------------------------------------------------------------------------------|------|
| 4. Once you have accessed the case,                                                                                                    |                                                                                                    |      |
| you can review the <b>Summary</b> tab.                                                                                                    | Summary Charges Documents Events Other Cases Register of Actions Documents                                                                                                    |      |
|                                                                                                    | Summary                                                                                                    |      |
| Any future hearing will be                                                                                                    | Case     Add Filing                                                                                                    |      |
| displayed on the <b>Events Panel</b> .                                                                                                    |                                                                                                    |      |
| Review this information for any                                                                                                    | Filing Date Case Caption Case Status                                                                                                    |      |
| upcoming nearings.                                                                                                    | City of believe vs. Michael Open                                                                                                    |      |
|                                                                                                    | Y Parties                                                                                                    |      |
|                                                                                                    | Turne Name Data Descripted Du                                                                                                    |      |
|                                                                                                    | Defendant Michael STEIN, LOTZKAR & STARR, 01/05/2024                                                                                                    |      |
|                                                                                                    |                                                                                                    |      |
|                                                                                                    | Case Assignments                                                                                                    |      |
|                                                                                                    | Date Role Name Status                                                                                                    |      |
|                                                                                                    | 01/05/2024 Attorney STEIN, LOTZKAR & STARR, Current                                                                                                    |      |
|                                                                                                    |                                                                                                    |      |
|                                                                                                    | Y Events                                                                                                    |      |
|                                                                                                    | Date/Time Type Result Official Location                                                                                                    |      |
|                                                                                                    | ⊨. 4. VUCTKCX: City of Bellevue vs. Michael                                                                                                    |      |
|                                                                                                    | L 01/19/2024 02:30 PM Pre-Trial Conference · O'Toole Bellevue Courtroom 1                                                                                                    |      |
|                                                                                                    |                                                                                                    |      |
|                                                                                                    | Constants Channels Designed Constant Options of Articity Designed to                                                                                                    |      |
|                                                                                                    | Summary Charges Documents Events Other Cases Register of Actions Documents                                                                                                    |      |
| You can also review all past and                                                                                                    | Events                                                                                                    |      |
| future hearings set by reviewing                                                                                                    | <ul> <li>Events</li> </ul>                                                                                                    |      |
| the Events Tab.                                                                                                    | Date/Time Type Result Official Location                                                                                                    |      |
|                                                                                                    | E- · XCX: City of Bellevue vs. Michae.                                                                                                    |      |
|                                                                                                    | - 01/19/2024 02:30 PM Pre-Trial Conference O'Toole Bellevue Courtroom 1                                                                                                    |      |
|                                                                                                    | È- 01/05/2024 02:30 PM Arraignment (Video) Held O'Toole Bellevue Courtroom 1                                                                                                    | _    |
|                                                                                                    | - Minute Record 🖪                                                                                                    |      |
| E For attendance requirements                                                                                                    | Vou can also review our website for your specific court location to see if there are any attendance requirements of                                                                                                    |      |
| nlease contact your attorney                                                                                                    | Tou can also review our website for your specific court location to see in there are any attendance requirements se                                                                                                    | :L.  |
| picase contact your accorney.                                                                                                    | https://kingcounty.gov/en/court/district-court/courts-jails-legal-system/court-calendars-locations-operations/locations-                                                                                                    | ions |
| You can also review all past and<br>future hearings set by reviewing<br>the <b>Events Tab</b> .<br>5. For attendance requirements<br>please contact your attorney. | Events         Date/Time       Type         Result       Official         Location         Location         Toole         Bellevue Courtroom 1         Location         Location         Location         Location         Location         Location <t< td=""><td>et.</td></t<> | et.  |